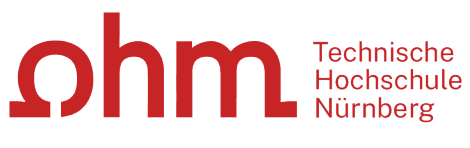

INTERN

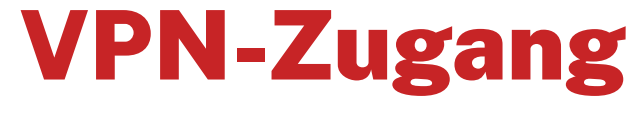

Einrichtung unter Android mit GlobalProtect

#### Zentrale IT

Technische Hochschule Nürnberg Kesslerplatz 12, 90489 Nürnberg

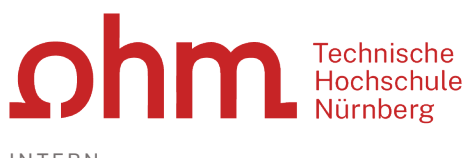

INTERN

# **VPN-Zugang**

Einrichtung unter Android mit GlobalProtect

## 1. Schritt: Download

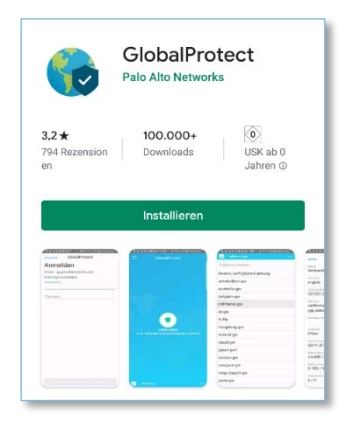

Sie finden im Playstore ein Programm:

GlobalProtect

Sie laden und installieren dieses Programm.

Installieren

## 2. Schritt: Installation

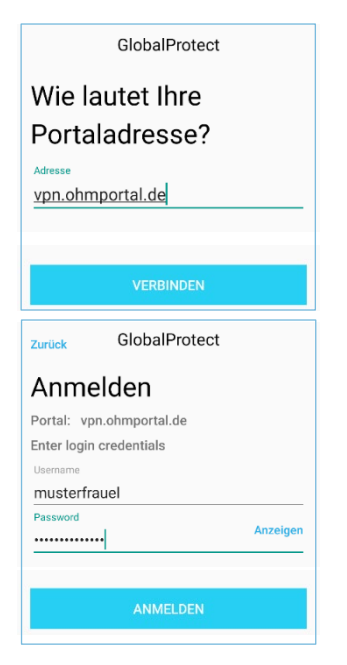

Portaladresse

Sie geben als Portal Adresse ein:

- vpn.ohmportal.de
- > Verbinden

#### Anmelden

Sie setzen für den Login Ihre my.ohm-Zugangskennung ein, die Sie z.B. auch für VirtuOhm verwenden.

- my.ohm-Kennung
- > Anmelden

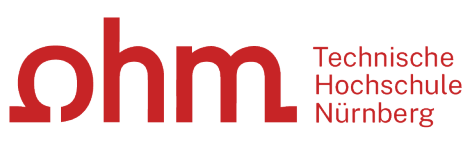

INTERN

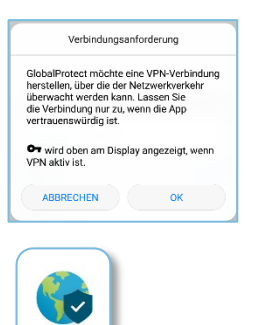

Die Verbindungsanforderung bestätigen Sie mit

➢ Ok

Nach der Installation finden Sie auf Ihrem Bildschirm ein neues Ikon für den VPN-Zugang **GlobalProtect**.

#### **3. Schritt: Verbindung aufbauen/trennen**

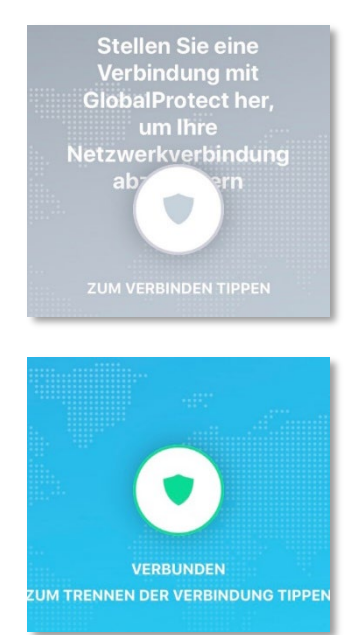

Um eine Verbindung aufzubauen, starten Sie die GlobalProtect-App. Hier tippen Sie auf den Schalter zum Verbindungsaufbau.

Um die Verbindung zu trennen, tippen Sie in der GlobalProtect-App auf den VPN-Schalter.